## Εύρεση συντεταγμένων τοποθεσίας

Αν η τοποθεσία υπάρχει με κάποιο όνομα στον χάρτη, κάνοντας κλικ στο όνομα μπορείτε να κάνετε copy τις συντεταγμένες εύκολα από εδώ:

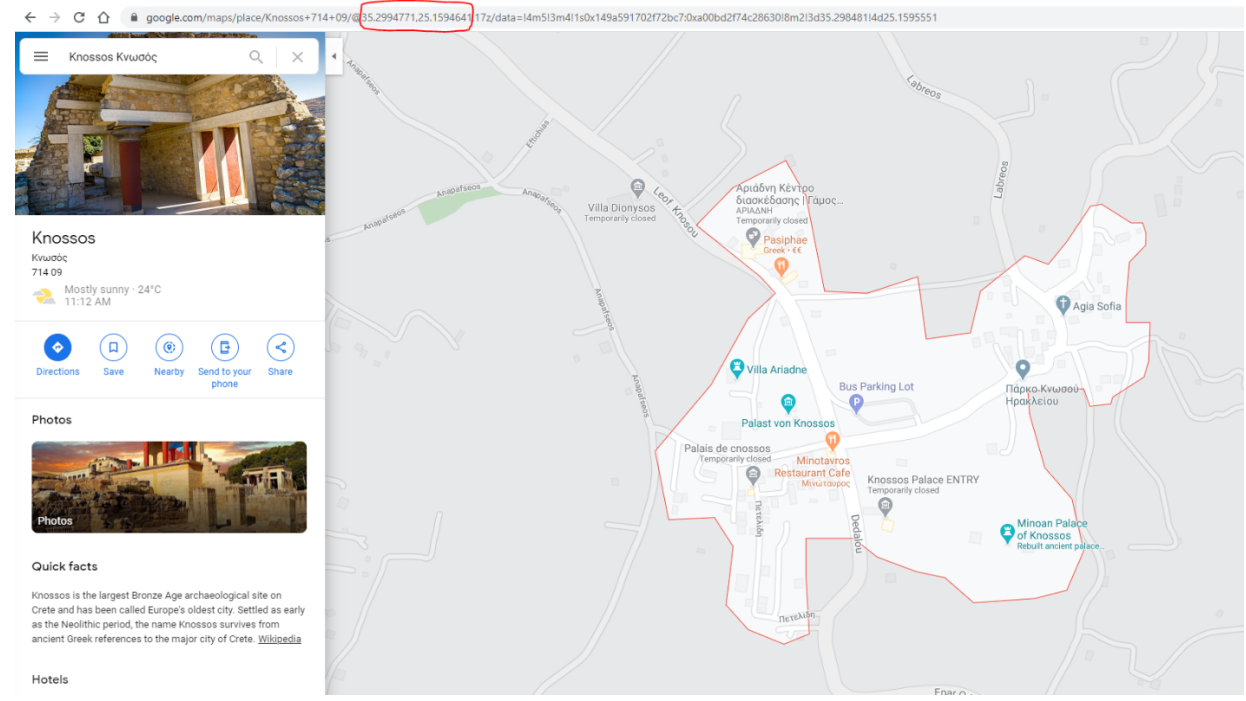

(δηλαδή αντιγράφετε το κείμενο μετά το @ και πριν το δεύτερο κόμμα).

Όταν η τοποθεσία για την οποία θέλετε να βρείτε τις συντεταγμένες δεν έχει κάποιο όνομα, μπορείτε να το κάνετε εύκολα copy και με τον παρακάτω τρόπο:

1) κάνετε κλικ πάνω στο χάρτη στο σημείο που θέλετε. Θα σας εμφανίσει χαμηλά τις συντεταγμένες:

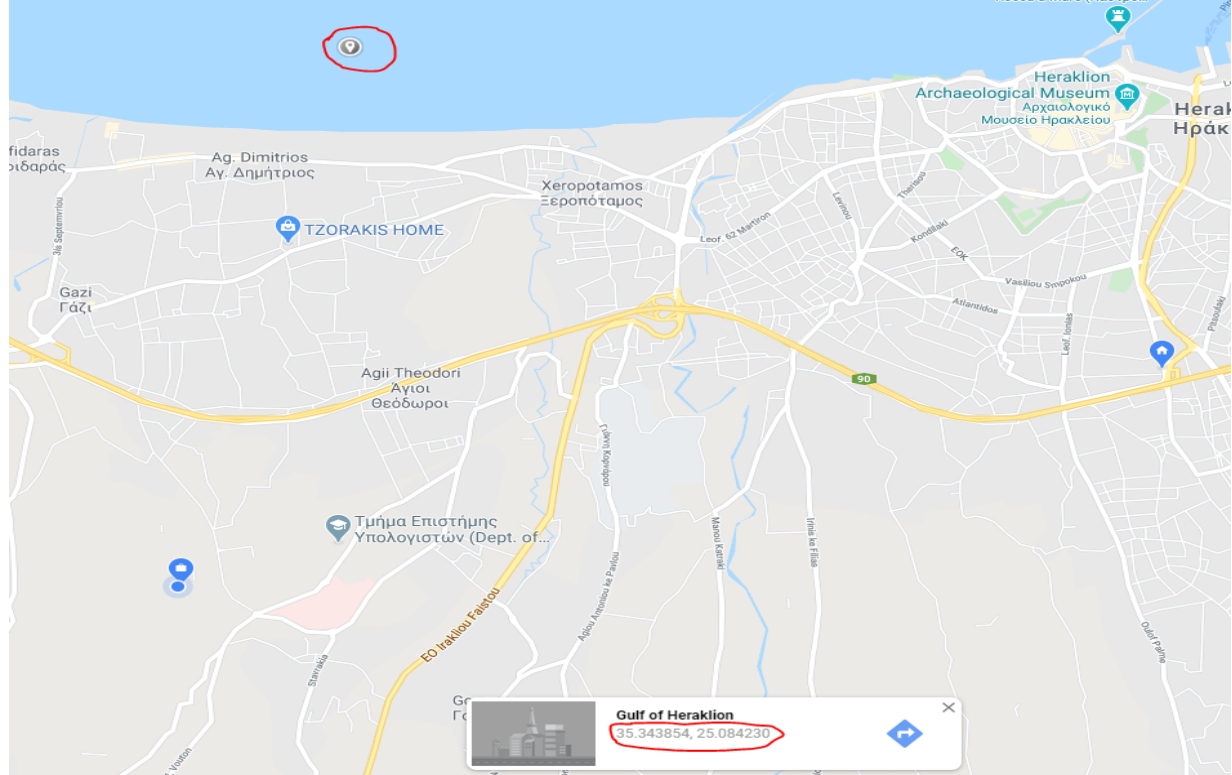

2) Κάνετε κλικ πάνω στις συντεταγμένες. Τώρα μπορείτε να τις κάνετε copy από τα αριστερά:

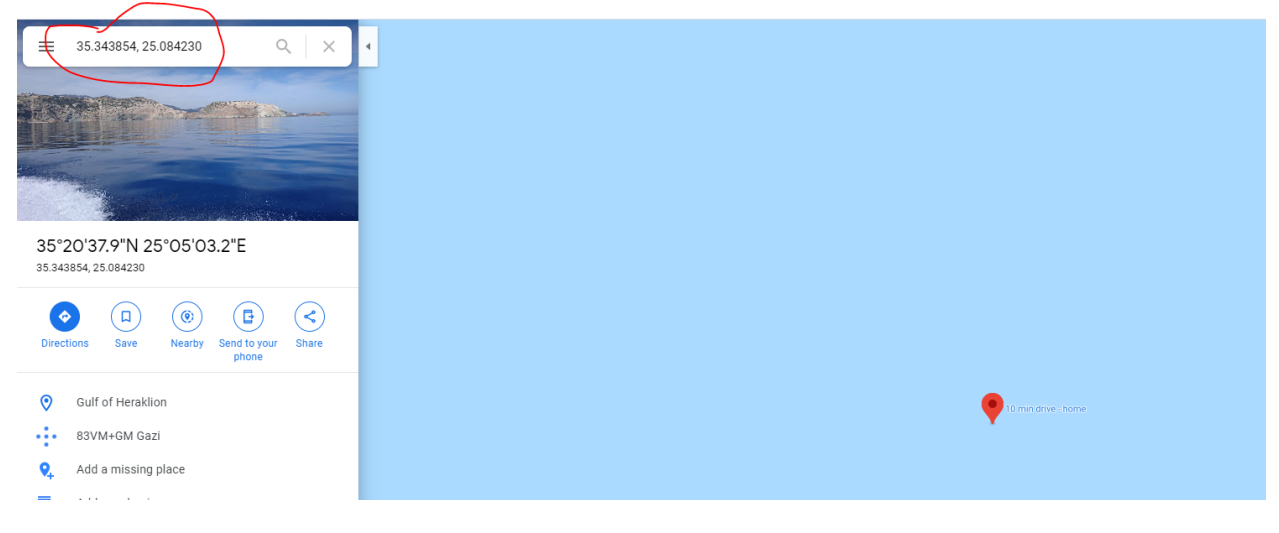

Σε κάθε περίπτωση, καλό είναι να ελέγχετε αν πήρατε σωστά τις συντεταγμένες, κάνοντας αναζήτηση όπως φαίνεται παρακάτω:

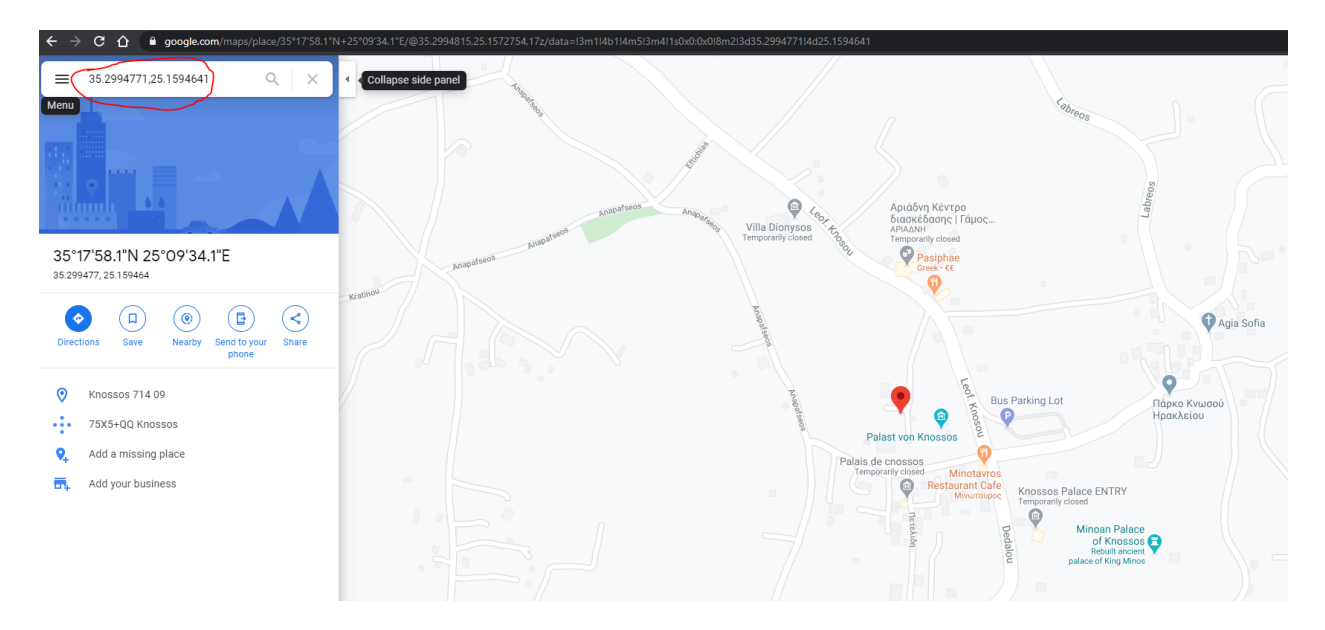